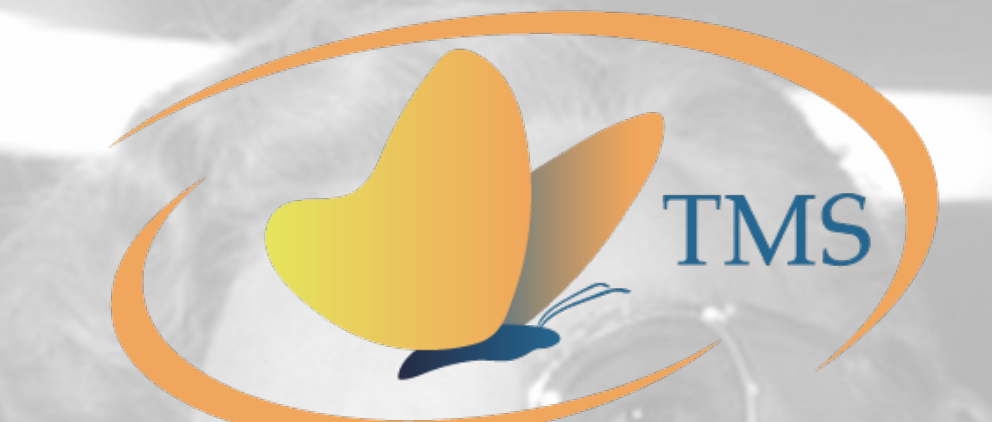

# **Resource Loading Like a Pro**

...or How I Learned to Stop Building Crazy Excel Worksheets and Love Assignments in Project

MPUG Webinar July 2, 2025

Presented by Eric Christoph, eric@transformativems.com or https://www.linkedin.com/in/ericfchristoph/

© 2025 Transformative Management Solutions LLC. All Rights Reserved.

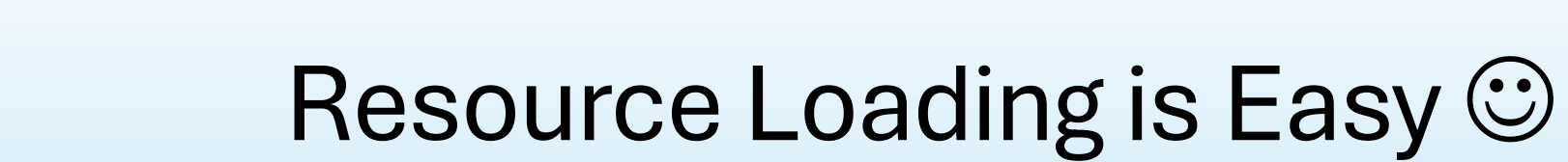

| <b>a</b> e              | ⊮ v (2 × ⊽ HowTol                                                                    |                                                          | 5.mpp - Project Professio                                |                           |                            |                                                                                                    |                                                                         |                                                           |                                 |                                                                              |                    |                        |                                                 |                                    |                                       |                                       |                  | 2               |                 |                 |                 | $\times$ |
|-------------------------|--------------------------------------------------------------------------------------|----------------------------------------------------------|----------------------------------------------------------|---------------------------|----------------------------|----------------------------------------------------------------------------------------------------|-------------------------------------------------------------------------|-----------------------------------------------------------|---------------------------------|------------------------------------------------------------------------------|--------------------|------------------------|-------------------------------------------------|------------------------------------|---------------------------------------|---------------------------------------|------------------|-----------------|-----------------|-----------------|-----------------|----------|
| File                    | Task <b>Resource</b> Report                                                          | t Project View                                           | w Developer Help                                         | Task Usage Fo             | ormat                      | ,∕⊃ Tell me                                                                                                    | e what you wan                                                          | t to do                                                   |                                 |                                                                              |                    |                        |                                                 |                                    |                                       |                                       |                  |                 |                 |                 | D               | $\times$ |
| Team<br>Planner<br>View | Assign Resource<br>Resources Pool ~<br>Assignments                                   | Add Infe<br>Resources ~<br>Insert                        | Formation Notes Details<br>Properties                    | Level<br>Selection Re     | Level                      | Level                                                                                                    | eling Options<br>ar Leveling<br>kt Overallocation                       |                                                           |                                 |                                                                              |                    |                        |                                                 |                                    |                                       |                                       |                  |                 |                 |                 |                 | ~        |
| Tas<br>Mo               | ▼ Task Name ▼                                                                        | Work 🗸 Duratio                                           | on 👻 Start 👻 Finish 👻 Un                                 | ssignmen<br>nits 🔻 Peak 🗸 | Work<br>Conto <del>v</del> | Task Calendar 👻                                                                                                   | Туре 👻                                                                  | Constraint<br>Type 🔻                                      | Constraint<br>Date <del>•</del> | Effort<br>Drive 🗸 Detail                                                     | Jul 13,<br>s Su 13 | , '25<br>3   Mo 14   ' | [u 15   We 1                                    | 6   Th 17                          | Fr 18                                 | Jul 20,<br>Sa 19 Su 20                | 25<br>Mo 21      | Tu 22           | We 23   T       | ſh 24           | Fr 25           | Sa 26    |
| 4                       | Simple Task     Bob     Ned                                                          | 160 hrs 10 days<br>80 hrs<br>80 hrs                      | rs 7/14/25 7/25/25<br>7/14/25 7/25/25<br>7/14/25 7/25/25 | 1 1<br>1 1                | Flat<br>Flat               | None<br>Assign Resou<br>Task: Simple Task                                                                         | Fixed Duration                                                          | Must Start On                                             | 7/14/25                         | No Work                                                                      |                    | 16h<br>8h<br>8h        | 16h 1<br>8h 8h                                  | 5h 16h<br>3h 8h<br>3h 8h           | 16h<br>16h<br>18h<br>18h              | 30 19 30 20                           | 16h<br>8h<br>8h  | 16h<br>8h<br>8h | 16h<br>8h<br>8h | 16h<br>8h<br>8h | 16h<br>8h<br>8h | 54 20    |
| S<br>•<br>•<br>•        | imple Task S<br>Fixed Durat<br>Must Start<br>No Task Ca<br>calendar)<br>Not Effort E | etup:<br>tion, 10 [<br>on July 1<br>Ilendar (I<br>Driven | Days<br>4<br>uses defaul                                 | t Projec                  | ct                         | Resource list     Eilter by:     Group     Available to     Add Reso     Resources from     Bob     Ned     Sally | work 0h +<br>urces +<br>HowToResourceLoad2<br>Name R/D (<br>1<br>1<br>1 | 025.mpp<br>Jnits Cost<br>.00 \$4,000.00<br>.00 \$4,000.00 |                                 | More Filters<br>Assign<br><u>Remove</u><br>Reglace<br><u>G</u> raph<br>Close |                    | Res                    | ource<br>lat W<br>lo Re<br>00%<br>ssign<br>ates | e Lo<br>/ork<br>sou<br>Util<br>nme | ad N<br>Cor<br>irce<br>izati<br>ent d | lotes<br>ntour<br>Caler<br>on<br>ates | :<br>ndar<br>mat | Exc<br>ch t     | cept<br>he t    | tior<br>asl     | IS<br><         |          |
|                         |                                                                                      |                                                          |                                                          |                           |                            | Hold down Ctri                                                                                                    | l and click to select mu                                                | Itiple resources                                          |                                 | Help                                                                         |                    |                        |                                                 |                                    |                                       |                                       |                  |                 |                 |                 |                 |          |

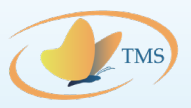

## Introduction to Calendars

Base Calendars can be used as Project Defaults or Task Calendars Resources have their own calendars which may be modified (or not) from a Base calendar

Project Standard Calendar:

- 2 4-hr shifts during the day
- 1 hr break for lunch
- Weekends are non-working
- No other exceptions

| _      | Change Working Time                                                           |                |               |             |             |            |              |          |                                              | ×  |
|--------|-------------------------------------------------------------------------------|----------------|---------------|-------------|-------------|------------|--------------|----------|----------------------------------------------|----|
|        | For <u>c</u> alendar: Standard (Project<br>Calendar 'Standard' is a base cale | Calen<br>ndar. | ndar)         |             |             |            |              | ~        | Create <u>N</u> ew Calendar                  | .) |
|        | Legend:                                                                       | Click          | on            | a da<br>Jun | yto<br>ie 2 | see<br>025 | its <u>w</u> | orki     | king times: Working times for June 17, 2025: |    |
|        | Nonworking                                                                    | S<br>1         | <b>М</b><br>2 | Т<br>3      | 4           | Th<br>5    | 6            | S<br>7   | • 1:00 PM to 5:00 PM                         |    |
| P      | 31 Edited working hours                                                       | 8<br>15        | 9<br>16       | 10<br>17    | 11<br>18    | 12<br>19   | 13<br>20     | 14<br>21 | 4 '<br>1 Based on:                           |    |
| 1<br>1 | On this calendar:           31         Exception day                          | 22<br>29       | 23<br>30      | 24          | 25          | 26         | 27           | 28       | B<br>Standard'.                              | ar |
| 1      | <b>31</b> Nondefault work week                                                |                |               |             |             |            |              |          | _                                            |    |
|        | Exceptions Work Weeks                                                         |                |               |             |             | 6          | *+           |          | Einich Details                               |    |
|        |                                                                               |                |               |             |             |            |              |          | <u>D</u> elete                               |    |
|        |                                                                               |                |               |             |             |            |              |          |                                              |    |
|        |                                                                               |                |               |             |             |            |              |          |                                              |    |
|        |                                                                               |                |               |             |             |            |              |          |                                              |    |
|        |                                                                               |                |               |             |             |            |              |          |                                              |    |
|        | Help                                                                          |                | _             | _           | _           | _          | _            | _        | Options OK Cancel                            | _  |

### 9-80 Alternate Calendar:

- 9hr shift Mon-Thu, 8hr shift Fri
- Weekends and Fridays are non-working
- No other exceptions

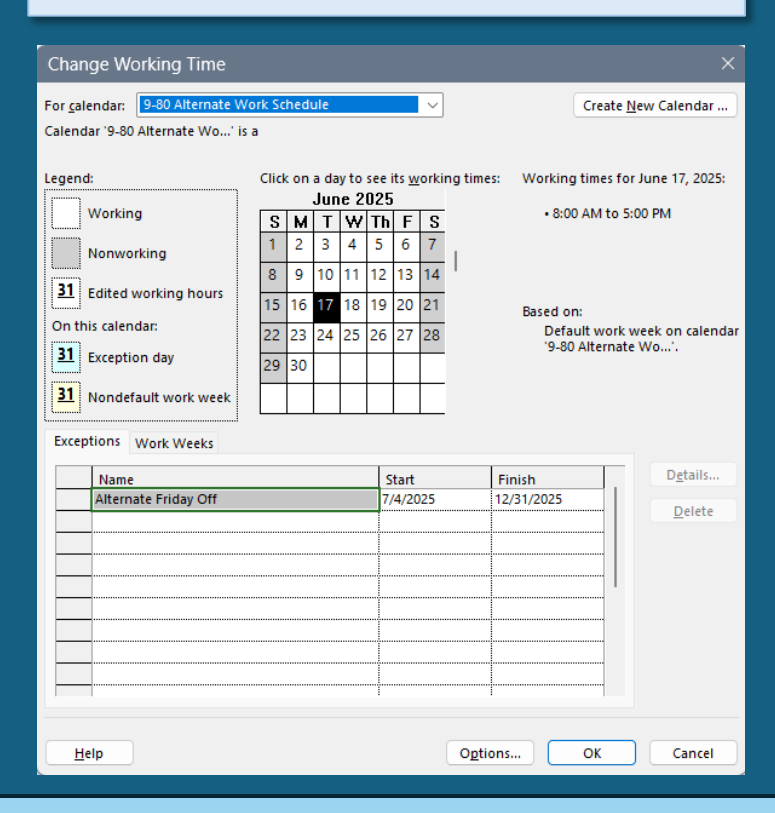

Resource Calendar (Sally):

- Based on the 9-80 Alternate calendar
- Exception for NG training week of July 21-25

| Chan            | ge Wo     | rking Time       |        |      |             |             |            |              |      | ×                                           |
|-----------------|-----------|------------------|--------|------|-------------|-------------|------------|--------------|------|---------------------------------------------|
| Resour          | ce calen  | dar for 'Sally': |        |      |             |             |            |              |      |                                             |
| <u>B</u> ase ca | lendar:   | 9-80 Alternate \ | Work S | che  | dule        |             |            |              | ~    | -                                           |
| Legend          | :         |                  | Clic   | c on | a da<br>Jul | y to<br>y 2 | see<br>025 | its <u>w</u> | orki | ing times: Working times for July 17, 2025: |
|                 | Working   | •                | S      | м    | T           | W           | Th         | F            | S    | • 8:00 AM to 5:00 PM                        |
|                 | Nonwork   | kina             |        |      | 1           | 2           | 3          | 4            | 5    | 1                                           |
|                 |           | -                | 6      | 7    | 8           | 9           | 10         | 11           | 12   |                                             |
| 31              | Edited w  | orking hours     | 13     | 14   | 15          | 16          | 17         | 18           | 19   | -<br>Based on:                              |
| On th           | is calend | ar:              | 20     | 21   | 22          | 23          | 24         | 25           | 26   | Default work week on calendar               |
| <u>31</u>       | Exception | n day            | 27     | 28   | 29          | 30          | 31         |              |      | '9-80 Alternate Wo'.                        |
| 31              | Nondefa   | ult work week    |        | -    |             |             |            |              |      | -                                           |
|                 |           |                  |        |      |             |             |            |              |      | -                                           |
| Excep           | tions v   | Vork Weeks       |        |      |             |             |            |              |      |                                             |
|                 | Name      |                  |        |      |             |             | S          | tart         |      | Finish Details                              |
| 1               | 2025 Gu   | uard Week        |        |      |             |             | 7,         | /21/2        | 2025 | 7/25/2025                                   |
|                 |           |                  |        |      |             |             |            |              |      |                                             |
|                 |           |                  |        |      |             |             |            |              |      |                                             |
|                 |           |                  |        |      |             |             |            |              |      |                                             |
|                 |           |                  |        |      |             |             |            |              |      |                                             |
|                 |           |                  |        |      |             |             |            |              |      |                                             |
|                 |           |                  |        |      |             |             |            |              |      |                                             |
|                 |           |                  |        |      |             |             |            |              |      |                                             |
|                 |           |                  |        |      |             |             |            |              |      |                                             |
| He              | ID        |                  |        |      |             |             |            |              |      | OK Cancel                                   |
|                 |           |                  |        |      |             |             |            |              |      | Canter                                      |

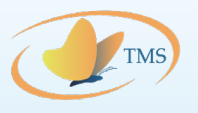

## Adding a Task Calendar

#### 🗙 🖌 Simple Task Alt Calendar

|   | ask<br>∕loc <del>v</del> Ta | ask Name 🗸 🗸                                                                                    | Work 🗸                                                             | Duration 👻                                                                    | Start 👻                                                                                                    | Finish 👻                                                                                                    | Assignmen<br>Units | Peak 👻                                                          | Work<br>Conto 🕶                                    | Task Calendar 👻  | Type v Constraint            | Constraint<br>Date                                                                       | Effort<br>Drive 🕶                                                   | Details             | Jul 13, '2<br>Su 13                          | 5<br>Mo 14                                                                                                   | Tu 15                                                                                                    | We 16                                           | Th 17  | Fr 18 Sa                                                              | Jul 20, 12<br>19 Su 20                                                 | 25<br>Mo 21         | Tu 22 | We 23 | Th 24 | Fr 25 S |
|---|-----------------------------|-------------------------------------------------------------------------------------------------|--------------------------------------------------------------------|-------------------------------------------------------------------------------|----------------------------------------------------------------------------------------------------|----------------------------------------------------------------------------------------------------|--------------------|-----------------------------------------------------------------|----------------------------------------------------|------------------|------------------------------|------------------------------------------------------------------------------------------|---------------------------------------------------------------------|---------------------|----------------------------------------------|----------------------------------------------------------------------------------------------------|----------------------------------------------------------------------------------------------------|-------------------------------------------------|--------|-----------------------------------------------------------------------|------------------------------------------------------------------------|---------------------|-------|-------|-------|---------|
| 4 | ⊿ :                         | Simple Task                                                                                     | 160 hrs                                                            | s 10 days                                                                     | 7/14/25                                                                                                    | 7/25/25                                                                                                    |                    |                                                                 |                                                    | None             | Fixed Duration Must Start On | 7/14/25                                                                                  | 5 No                                                                | Work                |                                              | 16h                                                                                                    | 16h                                                                                                    | 16h                                             | 16h    | 16h                                                                   |                                                                        | 16h                 | 16h   | 16h   | 16h   | 16h     |
|   |                             | Bob                                                                                             | 80 hrs                                                             | s                                                                             | 7/14/25                                                                                                    | 7/25/25                                                                                                    |                    | 11                                                              | Flat                                               |                  |                              |                                                                                          |                                                                     | Work                |                                              | 8h                                                                                                    | 8h                                                                                                    | 8h                                              | 8h     | 8h                                                                    |                                                                        | 8h                  | 8h    | 8h    | 8h    | 8h      |
|   |                             | Ned                                                                                             | 80 hrs                                                             | s                                                                             | 7/14/25                                                                                                    | 7/25/25                                                                                                    |                    | 11                                                              | Flat                                               |                  |                              |                                                                                          |                                                                     | Work                |                                              | 8h                                                                                                    | 8h                                                                                                    | 8h                                              | 8h     | 8h                                                                    |                                                                        | 8h                  | 8h    | 8h    | 8h    | 8h      |
| 5 | (                           | Simple Task Alt Calendar                                                                        | 142 hrs                                                            | s 10 days                                                                     | 7/14/25                                                                                                    | 7/25/25                                                                                                    |                    |                                                                 |                                                    | 9-80 Alternate W | Fixed Duration Must Start On | 7/14/25                                                                                  | 5 No                                                                | Work                |                                              | 16h                                                                                                    | 16h                                                                                                    | 16h                                             | 16h    |                                                                       |                                                                        | 16h                 | 16h   | 16h   | 16h   | 14h     |
|   |                             | Bob                                                                                             | 71 hrs                                                             | s                                                                             | 7/14/25                                                                                                    | 7/25/25                                                                                                    |                    | 11                                                              | Flat                                               |                  |                              |                                                                                          |                                                                     | Work                |                                              | 8h                                                                                                    | 8h                                                                                                    | 8h                                              | 8h     |                                                                       |                                                                        | 8h                  | 8h    | 8h    | 8h    | 7h      |
|   |                             | Ned                                                                                             | 71 hrs                                                             | s                                                                             | 7/14/25                                                                                                    | 7/25/25                                                                                                    |                    | 1 1                                                             | Flat                                               |                  |                              |                                                                                          |                                                                     | Work                |                                              | 8h                                                                                                    | 8h                                                                                                    | 8h                                              | 8h     |                                                                       |                                                                        | 8h                  | 8h    | 8h    | 8h    | 7h      |
|   |                             |                                                                                                 | _                                                                  | -                                                                             |                                                                                                    |                                                                                                    | -                  |                                                                 |                                                    |                  |                              |                                                                                          |                                                                     | Work                |                                              | -                                                                                                    |                                                                                                    |                                                 | -      |                                                                       |                                                                        |                     |       |       | 1     |         |
|   |                             | Change Wor                                                                                      | king Time                                                          |                                                                               |                                                                                                    |                                                                                                    |                    |                                                                 |                                                    | ×                |                              | Change                                                                                   | Working                                                             | , Time              |                                              |                                                                                                    |                                                                                                    |                                                 |        |                                                                       |                                                                        | >                   |       |       |       |         |
|   |                             | For <u>c</u> alendar:                                                                           | 9-80 Alternate                                                     | Work Schedu                                                                   | ile                                                                                                    | ~                                                                                                    |                    | Cre                                                             | ate <u>N</u> ew Ca                                 | alendar          |                              | For <u>c</u> alenda                                                                      | ar: Bob                                                             |                     |                                              |                                                                                                    |                                                                                                    | ~                                               |        | C                                                                     | Create <u>N</u> ew C                                                   | alendar             |       |       |       |         |
|   |                             | Calendar '9-80 A                                                                                | lternate Wo                                                        | ' is a                                                                        |                                                                                                    |                                                                                                    |                    |                                                                 |                                                    |                  |                              | si, <u>B</u> ase calend                                                                  | iar: Stan                                                           | dard                |                                              |                                                                                                    |                                                                                                    | ~                                               |        | _                                                                     |                                                                        |                     |       |       |       |         |
|   |                             | Legend:<br>Working<br>Nonwork<br>31 Edited wo<br>On this calenda<br>31 Exception<br>31 Nondefau | ing<br>orking hours<br>ar:<br>n day<br>ult work week<br>/ork Weeks | Click on a<br><b>S</b> M<br>1 2<br>8 9<br>15 16<br>22 23<br>29 30<br><b>D</b> | a day to see<br>June 2021<br>T W Tr<br>3 4 5<br>10 11 12<br>17 18 19<br>24 25 26<br>4<br>5<br>5<br>6<br>7<br>7<br>8<br>10<br>11<br>12<br>10<br>11<br>12<br>12<br>12<br>12<br>12<br>12<br>12<br>12<br>12 | its working           F         S           G         7           13         14           20         21           27         28           0         1 | times: Wo          | orking time<br>• 8:00 AM<br>sed on:<br>Default w<br>'9-80 Alter | is for June<br>to 5:00 PM<br>ork week o<br>mate Wo | 19, 2025:        |                              | Legend:<br>Wor<br>Non<br><u>31</u> Edit<br>On this ca<br><u>31</u> Exce<br><u>31</u> Non | king<br>working<br>ed working<br>lendar:<br>ption day<br>default wo | g hours<br>ork week | Click of 1 1 1 1 1 1 1 1 1 1 1 1 1 1 1 1 1 1 | And a day f       June       M     T       N     2       9     10       16     17       123     24       200 | to see its       2025       V     Th       4     5       1     12       8     19       25     26       2     1 | E working<br>F S<br>6 7<br>3 14<br>0 21<br>7 28 | times: | Working ti<br>• 8:00 A<br>• 1:00 P<br>Based on:<br>Default<br>'Standa | imes for June<br>M to 12:00 PM<br>M to 5:00 PM<br>t work week<br>ard'. | 19, 2025:<br>M<br>I |       |       |       |         |
|   |                             | Name                                                                                            | e Fridav Off                                                       |                                                                               |                                                                                                    | Start<br>/1/2025                                                                                                    | Finish<br>12/31/2  | 025                                                             |                                                    | D <u>e</u> tails |                              | Na                                                                                       | ime                                                                 | VEEKS               |                                              |                                                                                                    | Sta                                                                                                    | rt                                              | Fin    | ish                                                                   |                                                                        | D <u>e</u> tails    |       |       |       |         |
|   |                             |                                                                                                 | ,                                                                  |                                                                               |                                                                                                    |                                                                                                    |                    |                                                                 |                                                    | Delete           |                              |                                                                                          | -                                                                   | Work                |                                              |                                                                                                    |                                                                                                    |                                                 |        |                                                                       |                                                                        |                     |       |       |       |         |

The task calendar is the alternate 9-80, with a single 9 hr shift from 9a to 5p Mon-Thu and an 8 hr shift ending at 4p alternate Fridays. Bob and Ned's resource calendars are based on the standard, 2-shift calendar, which has a lunch break from 12p to1p Mon-Fri.

The available working hours are the intersection of the task and resource calendar working times. Which in this case means lunch breaks (Resource Calendars) AND alternate Fridays off (Task Calendar).

## TMS

## **Resources with Different Base Calendars**

### 🗙 🖌 🖌 Sally

|   | Task    |                          |         |            |           |          | Assignmen |                  | Work    |                  |                | Constraint    | Constraint | Effort  |         | Jul 13, 1 | 25    |       |       |       |       |       | Jul 20, 12 | 25    |       |       |       |       |       |
|---|---------|--------------------------|---------|------------|-----------|----------|-----------|------------------|---------|------------------|----------------|---------------|------------|---------|---------|-----------|-------|-------|-------|-------|-------|-------|------------|-------|-------|-------|-------|-------|-------|
|   | Moc 🔻   | Task Name 👻              | Work 👻  | Duration ¬ | 🖌 Start 👻 | Finish 👻 | Units     | → Peak         → | Conto 🔻 | Task Calendar 👻  | Туре 👻         | Туре 🔻        | Date 🔻     | Drive 🔻 | Details | Su 13     | Mo 14 | Tu 15 | We 16 | Th 17 | Fr 18 | Sa 19 | Su 20      | Mo 21 | Tu 22 | We 23 | Th 24 | Fr 25 | Sa 26 |
| 4 | <b></b> | ▲ Simple Task            | 160 hrs | s 10 days  | 7/14/25   | 7/25/25  | 5         |                  |         | None             | Fixed Duration | Must Start On | 7/14/25    | i No    | Work    |           | 16h   | 16h   | 16h   | 16h   | 16h   |       |            | 16h   | 16h   | 16h   | 16h   | 16h   |       |
|   |         | Bob                      | 80 hrs  | 5          | 7/14/25   | 7/25/25  | 5         | 11               | Flat    |                  |                |               |            |         | Work    |           | 8h    | 8h    | 8h    | 8h    | 8h    |       |            | 8h    | 8h    | 8h    | 8h    | 8h    |       |
|   |         | Ned                      | 80 hrs  | 5          | 7/14/25   | 7/25/25  | 5         | 11               | Flat    |                  |                |               |            |         | Work    |           | 8h    | 8h    | 8h    | 8h    | 8h    |       |            | 8h    | 8h    | 8h    | 8h    | 8h    |       |
| 5 | <b></b> | Simple Task Alt Calendar | 178 hrs | s 10 days  | 7/14/25   | 7/25/25  | 5         |                  |         | 9-80 Alternate W | Fixed Duration | Must Start On | 7/14/25    | i No    | Work    |           | 25h   | 25h   | 25h   | 25h   |       |       |            | 16h   | 16h   | 16h   | 16h   | 14h   |       |
|   |         | Bob                      | 71 hrs  | 5          | 7/14/25   | 7/25/25  | 5         | 11               | Flat    |                  |                |               |            |         | Work    |           | 8h    | 8h    | 8h    | 8h    |       |       |            | 8h    | 8h    | 8h    | 8h    | 7h    |       |
|   |         | Ned                      | 71 hrs  | 5          | 7/14/25   | 7/25/25  | 5         | 11               | Flat    |                  |                |               |            |         | Work    |           | 8h    | 8h    | 8h    | 8h    |       |       |            | 8h    | 8h    | 8h    | 8h    | 7h    |       |
|   |         | Sally                    | 36 hrs  | 5          | 7/14/25   | 7/17/25  | 5         | 11               | Flat    |                  |                |               |            |         | Work    |           | 9h    | 9h    | 9h    | 9h    |       |       |            |       |       |       |       |       |       |
|   |         |                          |         |            |           |          |           |                  |         |                  |                |               |            |         | Work    |           |       |       |       |       |       |       |            |       |       |       |       |       |       |
|   |         |                          |         |            |           |          |           |                  |         |                  |                |               |            |         | Work    |           |       |       |       |       |       |       |            |       |       |       |       |       |       |

### Assign Resources

Task: Simple Task Alt Calendar

Resource list options -

| Fi | ilte | r I | by:  |
|----|------|-----|------|
| -  |      |     | - J. |

Group...

-

Add Resources 👻

Available to work

Resources from HowToResourceLoad2025.mpp

0h

| Resource Name | R/D | Units | Cost       |
|---------------|-----|-------|------------|
| Bob           |     | 1.00  | \$3,550.00 |
| Ned           |     | 1.00  | \$3,550.00 |
| Sally         |     | 1.00  | \$1,800.00 |
|               |     |       |            |
|               |     |       |            |
|               |     |       | 1          |
|               |     |       | 1          |
|               |     |       |            |
| -             |     |       |            |
|               |     |       |            |

\*

Why are Sally's hours different from Bob and Ned?

- Sally's base calendar is the 9-80 calendar, not the standard calendar.
  - That means Sally doesn't take lunch breaks Mon-Thu.
  - Sally also has a personal exception the week of July 21-25 for her National Guard Training Exercise.

| <u>H</u> elp |  |
|--------------|--|
|              |  |

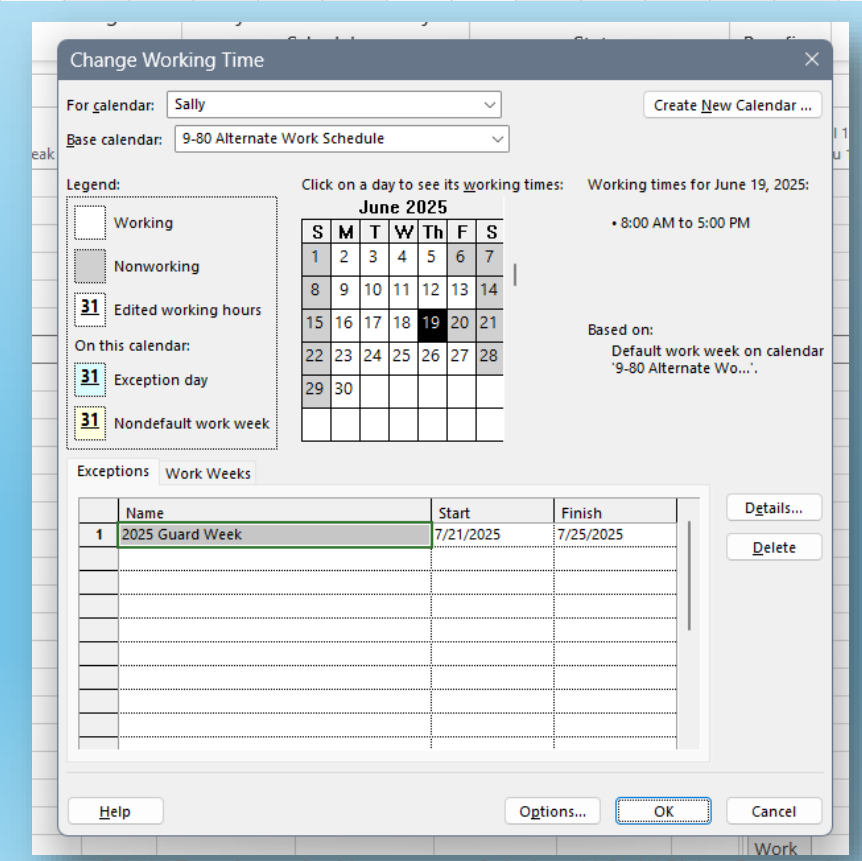

# Assignments that Do Not Align with Task Dates

|     |                  | 7.4.11            | · ·         | ·/ · ·/ ··· | 1/20/20 |    |           | 1.194.5    |                         |                |         |             |           |                    |            |           |            |          |       |       |     |  |     |     |     |     |        |
|-----|------------------|-------------------|-------------|-------------|---------|----|-----------|------------|-------------------------|----------------|---------|-------------|-----------|--------------------|------------|-----------|------------|----------|-------|-------|-----|--|-----|-----|-----|-----|--------|
|     | Sally            | 36 hr             | s           | 7/14/25     | 7/17/25 |    | 11        | Flat       |                         |                |         |             |           |                    |            | Work      |            | 9        | h 9   | n 9h  | 9h  |  |     |     |     |     |        |
| 6   | 🔄 🔺 Bob Wins the | Lottery 192.25 hr | s 14.5 days | 7/14/25     | 7/31/25 |    |           |            | 9-80 Alternate W        | Fixed D        |         | n Mus.      | art On    | 7/14/25            | No         | Work      |            | 33       | .h 31 | n 31h | 31h |  | 14h | 14h | 14h | 14h | 12.25ł |
|     | Bob              | 32 hr             | s i         | 7/14/25     | 7/17/25 |    | Microso   | oft Droioc | +                       |                |         |             |           |                    |            |           |            |          | h 8   | n 8h  | 8h  |  |     |     |     |     |        |
|     | Ned              | 71 hr             | s i         | 7/14/25     | 7/25/25 |    | IVIICIOSC | JIL PIOJEC | .1                      |                |         |             |           |                    |            |           |            | <u> </u> | h 8   | n 8h  | 8h  |  | 8h  | 8h  | 8h  | 8h  | 7ł     |
|     | Sally            | 36 hr             | s           | 7/14/25     | 7/17/25 |    | •         | The resou  | irce is assigned outsic | le the origina | al .    |             | o Bob Win | s the Lottery in p | roject "Ho | wToResour | ceLoad2025 | · 9      | h 9   | n 9h  | 9h  |  |     |     |     |     |        |
|     | Fred             | 53.25 hr          | s i         | 7/21/25     | 7/31/25 | О. |           | The durat  | ion of this fixed-dura  | tion task will | l chang | ne to accor | mmodate t | he resource assid  | inment.    |           |            | (        | ih 6  | n 6h  | 6h  |  | 6h  | 6h  | 6h  | 6h  | 5.25ł  |
|     |                  |                   |             |             |         |    |           |            |                         |                | _       |             | _         |                    |            |           |            |          |       |       |     |  |     |     |     |     |        |
|     |                  |                   |             |             |         |    |           |            |                         |                | l       | OK          |           |                    |            |           |            |          |       |       |     |  |     |     |     |     |        |
| 19F |                  |                   |             |             |         |    |           |            |                         |                |         |             |           |                    |            | Work      |            |          |       |       |     |  |     |     |     |     |        |

## What happens if Bob wins the Lottery?

- We set Bob's assignment finish date to 7/17. This reduces his hours.
- Now we assign Fred to the task to take over Bob's work. Fred only has 75% availability.
- We want Fred to start on 7/21, so we change the Start to 7/21...

If you change an assignment start date, the assignment duration will stay the same. This will push the end of the task but will NOT change the assignment end dates for other assignments!

However, if you set the assignment finish date first, even if you don't change it, then you can change the start without the finish moving! But note this changed the constraint type to FNET and changed the constraint date to 7/25/25...

| 6 | 4 | Bob Wins the Lottery | 168.25 hrs 10 days | 7/14/25 | 7/25/25 |      |      |      | 9-80 Alternate W | Fixed Duration | Io Farlier Than | 7/25/25 | No | Work | 25 | ih | 25h | 25h | 25h |  | 14h | 14h | 14h | 14h 12 | 2.25h |  |
|---|---|----------------------|--------------------|---------|---------|------|------|------|------------------|----------------|-----------------|---------|----|------|----|----|-----|-----|-----|--|-----|-----|-----|--------|-------|--|
|   |   | Bob                  | 32 hrs             | 7/14/25 | 7/17/25 | 1    | 1    | Flat |                  |                |                 |         |    | Work | 8  | ßh | 8h  | 8h  | 8h  |  |     |     |     |        |       |  |
|   |   | Ned                  | 71 hrs             | 7/14/25 | 7/25/25 | 1    | 1    | Flat |                  |                |                 |         |    | Work | 8  | ßh | 8h  | 8h  | 8h  |  | 8h  | 8h  | 8h  | 8h     | 7h    |  |
|   |   | Sally                | 36 hrs             | 7/14/25 | 7/17/25 | 1    | 1    | Flat |                  |                |                 |         |    | Work | 9  | h  | 9h  | 9h  | 9h  |  |     |     |     |        |       |  |
|   |   | Fred                 | 29.25 hrs          | 7/21/25 | 7/25/25 | 0.75 | 0.75 | Flat |                  |                |                 |         |    | Work | (  | )h | 0h  | 0h  | 0h  |  | 6h  | 6h  | 6h  | 6h 5   | 5.25h |  |
|   |   |                      |                    |         |         |      |      |      |                  |                |                 |         |    |      |    |    |     |     |     |  |     |     |     |        |       |  |

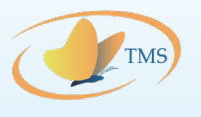

## Setting the Hours Directly

#### 🗙 🗹 🛛 Simple Task

|   | Task  |                      |           |            |         |          | Assignmen |        | Work    |                  |                | Constraint      | Const  | straint | Effort  |         | Jul 13, 1 | 25    |       |       |       |       |       | Jul 20, | 25     |        |          |       |        | -     |
|---|-------|----------------------|-----------|------------|---------|----------|-----------|--------|---------|------------------|----------------|-----------------|--------|---------|---------|---------|-----------|-------|-------|-------|-------|-------|-------|---------|--------|--------|----------|-------|--------|-------|
|   | Moc 🔻 | Task Name 👻          | Work 👻    | Duration 👻 | Start 👻 | Finish 👻 | Units 🔻   | Peak 👻 | Conto - | Task Calendar 👻  | Туре 👻         | Туре            | ▼ Date | *       | Drive 💌 | Details | Su 13     | Mo 14 | Tu 15 | We 16 | Th 17 | Fr 18 | Sa 19 | Su 20   | Mo 21  | Tu 22  | We 23    | h 24  | Fr 25  | Sa 26 |
| 6 | >     | Bob Wins the Lottery | 180 hrs   | 10 days    | 7/14/25 | 7/25/25  | i         |        |         | 9-80 Alternate W | Fixed Duration | n Jo Earlier Th | an     | 7/25/25 | No      | Work    |           | 25h   | 25h   | 25h   | 25h   |       |       |         | 16.41h | 16.41h | 16.41h 1 | 6.41h | 14.36h |       |
|   |       | Bob                  | 32 hrs    | 3          | 7/14/25 | 7/17/25  | i i       | 11     | Flat    |                  |                |                 |        |         |         | Work    |           | 8h    | 8h    | 8h    | 8h    |       |       |         |        |        |          |       |        |       |
|   |       | Ned                  | 71 hrs    | 5          | 7/14/25 | 7/25/25  | i i       | 11     | Flat    |                  |                |                 |        |         |         | Work    |           | 8h    | 8h    | 8h    | 8h    |       |       |         | 8h     | 8h     | 8h       | 8h    | 7h     |       |
|   |       | Sally                | 36 hrs    | 3          | 7/14/25 | 7/17/25  | i i       | 11     | Flat    |                  |                |                 |        |         |         | Work    |           | 9h    | 9h    | 9h    | 9h    |       |       |         |        |        |          |       |        |       |
|   |       | Fred                 | 29.25 hrs | 3          | 7/21/25 | 7/25/25  | 0.75      | 5 0.75 | Flat    |                  |                |                 |        |         |         | Work    |           | 0h    | 0h    | 0h    | 0h    |       |       |         | 6h     | 6h     | 6h       | 6h    | 5.25h  |       |
|   |       | Jill                 | 11.75 hrs | 5          | 7/21/25 | 7/25/25  | i 0.5     | 5 0.3  | Flat    |                  |                |                 |        |         |         | Work    |           | 0h    | 0h    | 0h    | 0h    |       |       |         | 2.41h  | 2.41h  | 2.41h    | 2.41h | 2.11h  |       |
|   |       |                      |           |            |         |          |           |        |         |                  |                |                 |        |         |         |         |           |       |       |       |       |       |       |         |        |        |          |       |        |       |

Let's make the task hours equal exactly 180 by adding Jill (50% availability) starting July 21:

- If the Assignment start and finish are the same as the Task, then changing hours will change the Assignment Units and Peak, and changing Units will change work and Peak, but no dates or durations will change.
- If the Assignment and Task dates are NOT the same, then changing the hours directly will change the Peak, but not the Assignment Units.
  - If the hours are increased, then the assignment duration will change to match the task duration. If the
    assignment start date does NOT match the task start then this will extend the task, otherwise the assignment
    finish will change to match the task finish. Hours will match what you typed in, and peak will adjust to match
    the highest ratio of planned to available hours in a day. Changes to the Task duration will not impact dates or
    hours in other assignments.
  - If hours are decreased, hours and peak will change, but assignment dates and duration will stay the same.
- Project distributes the hours across the assignment duration proportionally based on the available work time.
- Peak units is calculated, not set, and equals the highest daily work assigned (2.41 hours for Jill) divided by the highest daily work available (8 hours for this task).

Note: If you want the assignment dates to stay the same you can only decrease the work, not increase it!

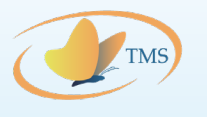

# Changing the Assignment Units

🗙 🗹 🛛 Simple Task

|   | Task  | Task Manag           |           | Duration   | Charak  | <b>Finish</b> | Assignmen | Deels  | Work    | Tech Colorador   | Tana           | Constraint     | Constraint | Effort  | Dataila | Jul 13, 1 | 25    | T 45 | 141-15 | 75.47 | 5-10  | 6- 10 | Jul 20, | 25     | T. 22  |        | 75.04  | 5-05   | 6- 05 |
|---|-------|----------------------|-----------|------------|---------|---------------|-----------|--------|---------|------------------|----------------|----------------|------------|---------|---------|-----------|-------|------|--------|-------|-------|-------|---------|--------|--------|--------|--------|--------|-------|
|   | Moc 🔻 | Task Name 👻          | Work 👻    | Duration - | Start 👻 | Finish 👻      | Units 💌   | Реак 🔻 | Conto 🔻 | Task Calendar 👻  | туре 👻         | lype           | 🔻 Date 🔍 🔻 | Drive 🔻 | Details | SU 13     | M0 14 | TUTS | vve 16 | In I/ | Fr 18 | 29 1A | SU 20   | M0 21  | TU 22  | vve 23 | I n 24 | Ff 25  | Sa 26 |
| 6 |       | Bob Wins the Lottery | 180 hrs   | 10 days    | 7/14/25 | 7/25/25       |           |        |         | 9-80 Alternate W | Fixed Duration | Io Earlier Tha | n 7/25/25  | No      | Work    |           | 25h   | 25h  | 25h    | 25h   |       |       |         | 16.41h | 16.41h | 16.41h | 16.41h | 14.36h |       |
|   |       | Bob                  | 32 hrs    |            | 7/14/25 | 7/17/25       | i 1       | 1 1    | Flat    |                  |                |                |            |         | Work    |           | 8h    | 8h   | 8h     | 8h    |       |       |         |        |        |        |        |        |       |
|   |       | Ned                  | 71 hrs    |            | 7/14/25 | 7/25/25       | i 1       | 1 1    | Flat    |                  |                |                |            |         | Work    |           | 8h    | 8h   | 8h     | 8h    |       |       |         | 8h     | 8h     | 8h     | 8h     | 7h     |       |
|   |       | Sally                | 36 hrs    | 1          | 7/14/25 | 7/17/25       | i 1       | 11     | Flat    |                  |                |                |            |         | Work    |           | 9h    | 9h   | 9h     | 9h    |       |       |         |        |        |        |        |        |       |
|   |       | Fred                 | 29.25 hrs | 1          | 7/21/25 | 7/25/25       | 0.75      | 5 0.75 | Flat    |                  |                |                |            |         | Work    |           | 0h    | 0h   | 0h     | 0h    |       |       |         | 6h     | 6h     | 6h     | 6h     | 5.25h  |       |
|   |       | Jill                 | 11.75 hrs |            | 7/21/25 | 7/25/25       | 0.5       | 5 0.3  | Flat    |                  |                |                |            |         | Work    |           | 0h    | 0h   | 0h     | 0h    |       |       |         | 2.41h  | 2.41h  | 2.41h  | 2.41h  | 2.11h  |       |
|   |       |                      |           |            |         |               |           |        |         |                  |                |                |            |         |         |           |       |      |        |       |       |       |         |        |        |        |        |        |       |

Increasing or decreasing the Assignment Units changes the Work and the Peak, but leaves the assignment dates the same. So, can we set the work precisely by figuring out the Assignment Units?

- First, set the Assignment Units to 1 and look at the work. For Jill on this assignment, that is 39 hours.
- Then, divide by the target work, which is 11.75 hours. 11.75 ÷ 39 = 0.301282.
- Copy that in the Assignment Units field:

| × | ✓ 11.7 hrs    |                      |   |      |         |          |   |       |    |          |                                 |        |                 |              |  |
|---|---------------|----------------------|---|------|---------|----------|---|-------|----|----------|---------------------------------|--------|-----------------|--------------|--|
|   | Task<br>Moc ▼ | Task Name 👻          | w | /ork | •       | Duration | Ŧ | Start | •  | Finish 👻 | Assignmen<br>Units <del>•</del> | Peak 👻 | Work<br>Conto 🕶 | Task Calenda |  |
| 6 | <b>-</b> →    | Bob Wins the Lottery |   | 179. | 95 hrs  | 10 days  |   | 7/14/ | 25 | 7/25/25  |                                 |        |                 | 9-80 Alterna |  |
|   |               | Bob                  |   |      | 32 hrs  |          |   | 7/14/ | 25 | 7/17/25  | 1                               | 1      | Flat            |              |  |
|   |               | Sally                |   |      | 36 hrs  |          |   | 7/14/ | 25 | 7/17/25  | 1                               | 1      | Flat            |              |  |
|   |               | Ned                  |   |      | 71 hrs  |          |   | 7/14/ | 25 | 7/25/25  | 1                               | 1      | Flat            |              |  |
|   |               | Fred                 |   | 29.  | 25 hrs  |          |   | 7/21/ | 25 | 7/25/25  | 0.75                            | 0.75   | Flat            |              |  |
|   |               | Jill                 |   | 11   | l.7 hrs |          |   | 7/21/ | 25 | 7/25/25  | 0.3                             | 0.3    | Flat            |              |  |
|   |               |                      |   |      |         |          |   |       |    |          |                                 |        |                 |              |  |

Project will not accept more than two decimals of precision. If you are like me, 11.7 is not the same thing as 11.75!

There is a workaround: Set the Assignment Units higher than needed, then manually change the hours to the lower number you want.

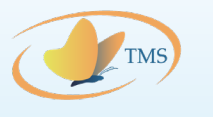

# Changing Time Scale Values (Hard Core)

|   | Task     |                      |                   |         |          | Assignmen | Work         |                   |                | Constraint    | Constraint | Effort  |         | Jul 13, '29 | 5     |       |       |       |       |       | Jul 20, 12 | 25    |       |       |                    |       | 4     |
|---|----------|----------------------|-------------------|---------|----------|-----------|--------------|-------------------|----------------|---------------|------------|---------|---------|-------------|-------|-------|-------|-------|-------|-------|------------|-------|-------|-------|--------------------|-------|-------|
|   | Moc 🔻    | Task Name 👻          | Work 👻 Duration 👻 | Start 👻 | Finish 👻 | Units 👻   | Peak 👻 Conto | 🖌 Task Calendar 👻 | Туре 👻         | Туре 🔻        | Date 🔻     | Drive 🔻 | Details | Su 13       | Mo 14 | Tu 15 | We 16 | Th 17 | Fr 18 | Sa 19 | Su 20      | Mo 21 | Tu 22 | We 23 | Th 24              | Fr 25 | Sa 26 |
| 6 | <b>-</b> | Bob Wins the Lottery | 162 hrs 10 days   | 7/14/25 | 7/25/25  |           |              | 9-80 Alternate V  | Fixed Duration | Must Start On | 7/14/25    | No      | Work    |             | 25h   | 25h   | 25h   | 25h   |       |       |            | 14h   | 14h   | 14h   | 13h                | 7h    |       |
|   |          | Bob                  | 32 hrs            | 7/14/25 | 7/17/25  | 1         | 1 Flat       |                   |                |               |            |         | Work    |             | 8h    | 8h    | 8h    | 8h    |       |       |            |       |       |       |                    |       |       |
|   |          | Sally                | 36 hrs            | 7/14/25 | 7/17/25  | 1         | 1 Flat       |                   |                |               |            |         | Work    |             | 9h    | 9h    | 9h    | 9h    |       |       |            |       |       |       |                    |       |       |
|   |          | Ned                  | 71 hrs            | 7/14/25 | 7/25/25  | 1         | 1 Flat       |                   |                |               |            |         | Work    |             | 8h    | 8h    | 8h    | 8h    |       |       |            | 8h    | 8h    | 8h    | 8h                 | 7h    |       |
|   |          | Fred                 | 23 hrs            | 7/21/25 | 7/24/25  | 0.75      | 0.75 Contou  | n                 |                |               |            |         | Work    |             | 0h    | 0h    | 0h    | 0h    |       |       |            | 6h    | 6h    | 6h    | <mark>5 5 h</mark> |       |       |

- You can also directly change the hours in the time grid. This changes the Time Scale Values associated with the assignment, and the assignment values will adjust to match what you type in.
- This is deep magic. I asked Chat GPT to try and figure it out, then give us a concise explanation:

## How Microsoft Project Stores Timephased Data

- Timephased data is not stored as raw tables of values by day/hour/etc.
- Instead, MS Project uses:
  - Work contours, assignment dates, and calendars to dynamically calculate values
- Manual edits to usage grids are stored as sparse overrides for specific time slices
- This approach avoids massive storage needs and allows flexible, scalable views across different time scales
  - \* Think of it as "compute when needed, store only what changes."

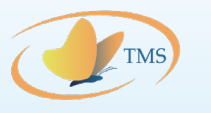

# Using Work Contours (Showing Off)

|   | Task<br>Moc ▼ Task Name ▼      | Work -  | Duration 👻 | Start 👻 | Finish 👻 | Assignmen<br>Units 🔻 | Peak 🗸 | Work<br>Contour <del>•</del> | Task Calendar 👻 | Туре 🗸         | Constraint<br>Type 🔻 | Constraint Date 🗸 | Eff<br>Dr Details | Jul 13, '25<br>Su 13 Mo | 4 Tu 1  | 5 We 16  | Th 17 | Fr 18 | Sa 19 | Jul 20, '2<br>Su 20 | 5<br>Mo 21 | Tu 22 | We 23 | Th 24 | Fr 25 | Sa 26 |
|---|--------------------------------|---------|------------|---------|----------|----------------------|--------|------------------------------|-----------------|----------------|----------------------|-------------------|-------------------|-------------------------|---------|----------|-------|-------|-------|---------------------|------------|-------|-------|-------|-------|-------|
| 7 | The Effect of Work<br>Contours | 256 hr: | s 10 days  | 7/14/25 | 7/25/25  |                      |        |                              | None            | Fixed Duration | Must Start On        | 7/14/25           | Work              | 19                      | 6h 22.8 | 3h 29.2h | 28.4h | 28h   |       |                     | 28h        | 28.4h | 29.2h | 22.8h | 19.6h |       |
|   | Bob                            | 80 hr:  | 5          | 7/14/25 | 7/25/25  | 1                    | 1      | Flat                         |                 |                |                      |                   | Work              |                         | 8h 8    | 3h 8h    | 8h    | 8h    |       |                     | 8h         | 8h    | 8h    | 8h    | 8h    |       |
|   | Fred                           | 48 hr:  | 5          | 7/14/25 | 7/25/25  | 1                    | 1      | Back Loaded                  |                 |                |                      |                   | Work              | 0                       | 8h 1.2  | 2h 2h    | 4h    | 4h    |       |                     | 6h         | 6h    | 8h    | 8h    | 8h    |       |
|   | Jill                           | 48 hr:  | 5          | 7/14/25 | 7/25/25  | 1                    | 1 1    | Front Loaded                 |                 |                |                      |                   | Work              |                         | 8h 8    | 3h 8h    | 6h    | 6h    |       |                     | 4h         | 4h    | 2h    | 1.2h  | 0.8h  |       |
|   | Ned                            | 40 hr:  | 5          | 7/14/25 | 7/25/25  | 1                    | 1      | Double Peak                  |                 |                |                      |                   | Work              |                         | 2h 4    | Ih 8h    | 4h    | 2h    |       |                     | 2h         | 4h    | 8h    | 4h    | 2h    |       |
|   | Ted                            | 40 hr:  | 5          | 7/14/25 | 7/25/25  | 1                    | 1      | Bell                         |                 |                |                      |                   | Work              | 0                       | 8h 1.(  | ih 3.2h  | 6.4h  | 8h    |       |                     | 8h         | 6.4h  | 3.2h  | 1.6h  | 0.8h  |       |

Work contours "shape" the spread of hours across the assignment. They do this by applying a preset curve to the available work using the Peak field to determine the inflection points. Think of it as carving away from the available work using a template:

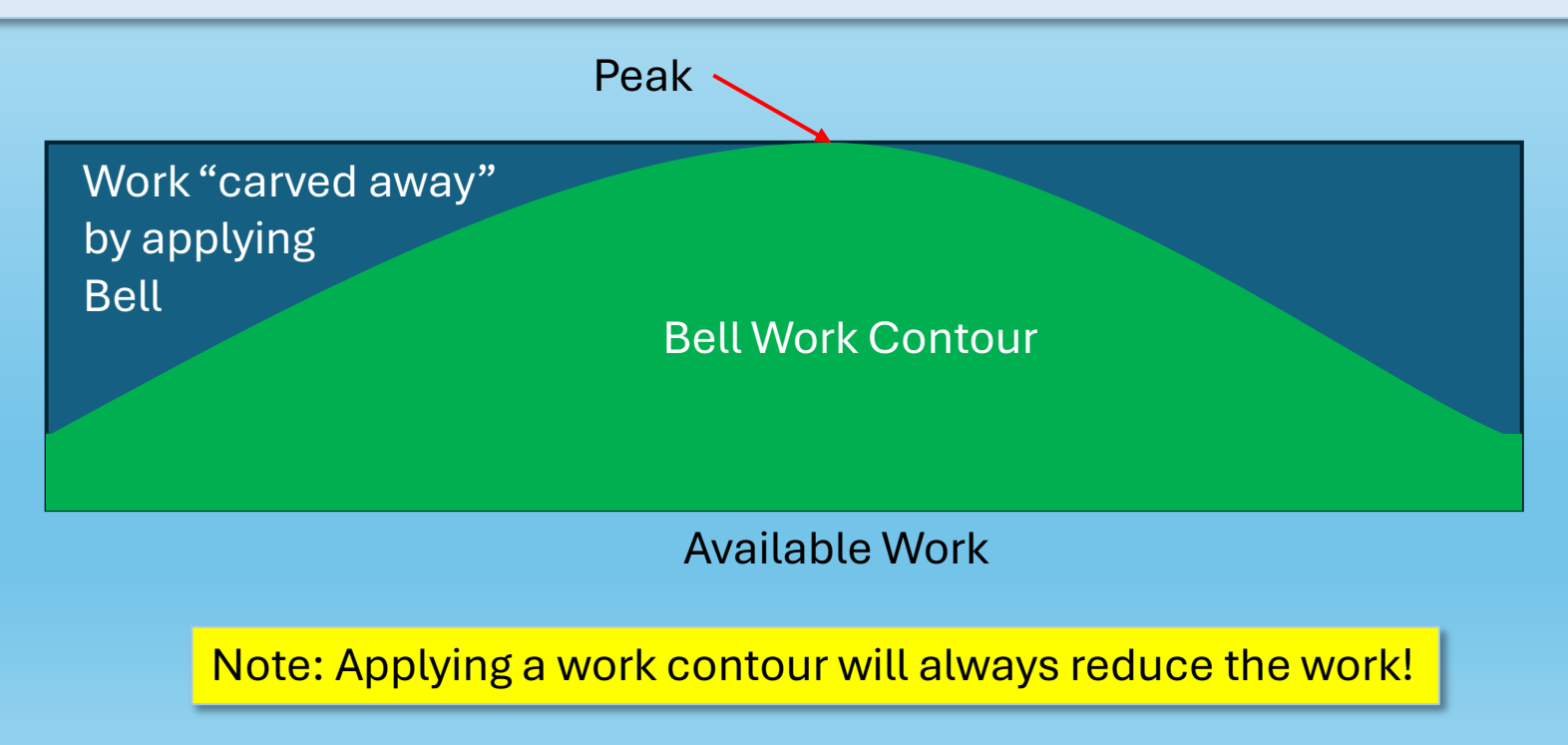

Over the last 40 years, millions of people have spent billions of hours recreating MS Project capability in Excel because they don't know how to assign hours precisely. You can help stop the madness!

Tune in next month to learn how to automate large scale MS Project resource loads (and rates!) from Excel using Visual Basic for Applications. Thanks for attending today!

© 2025 Transformative Management Solutions LLC. All Rights Re